# **Microsoft Teams** 教育版操作手冊

停課不停學,在哪都能教 老師篇

目錄

| 1. 輕鬆登入          | 3 |
|------------------|---|
| 登入微軟Office365 服務 | 3 |
| Office365雲端服務入口  | 3 |
| 2. 啟動好簡單         | 4 |
| 登入Teams          | 4 |
| Teams 支援多種版本     | 4 |
| 3. 如何建立團隊        | 5 |
| 選擇團隊類型           | 5 |
| 4. 如何新增學生至團隊     | 6 |
| 直接新增成員           | 6 |
| 取得團隊連結           | 6 |
| 團隊代碼             | 6 |
| 5. 教師課程進行        | 7 |
| 課表               | 7 |
| 直播教學             | 7 |
| 課程錄製             | 7 |
| 6. 教材檔案管理        | 8 |
| 課程錄影檔            | 8 |
| 團隊檔案             | 8 |
| 個人檔案總管           | 8 |

| 7. 教師線上共編   | 9  |
|-------------|----|
| 線上視訊討論      | 9  |
| 檔案協作        | 9  |
| 數位筆記本講義共編   | 9  |
| 8. 了解學生學習狀況 | 10 |
| 及時掌握學生學習    | 10 |
| 解決學生問題      | 10 |

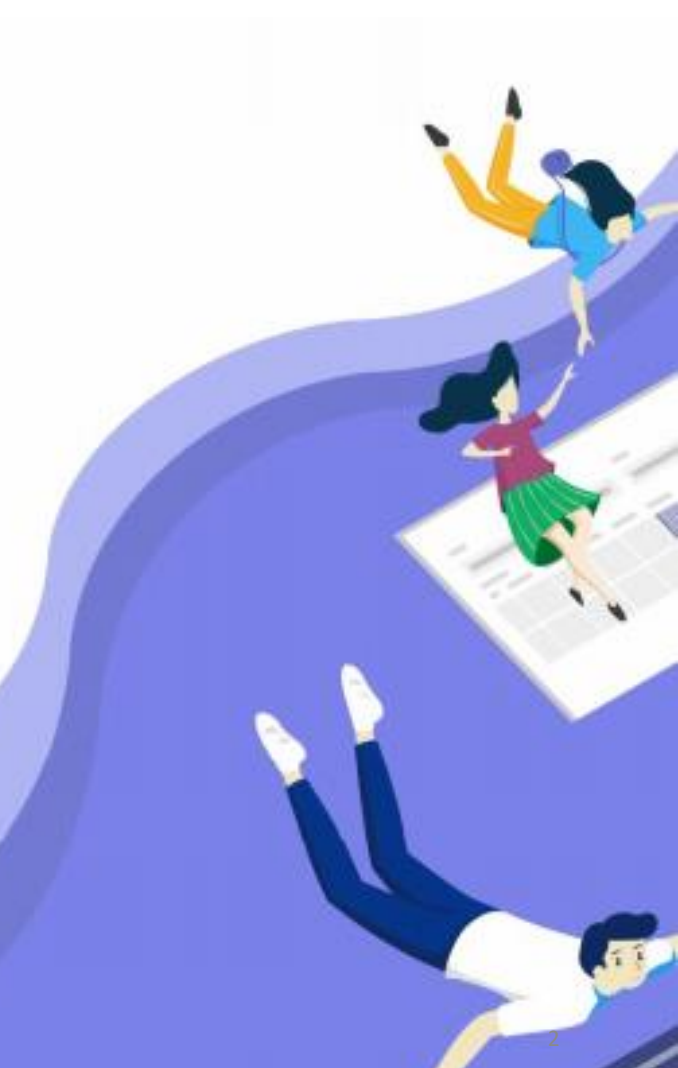

### 登入/啟用 微軟Office365

服務

使用微軟Office365教育版雲端服務登入

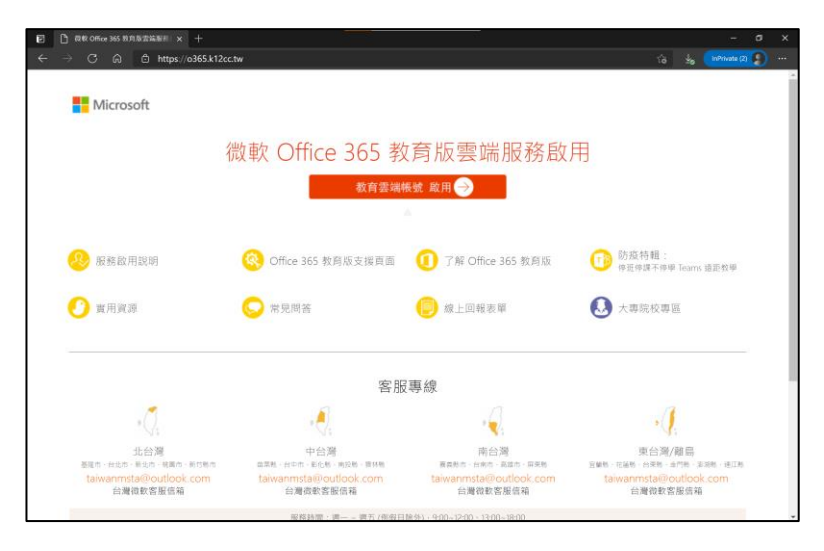

■ Office365教育版雲端服務入口: <u>https://o365.k12cc.tw</u>

若想使用教育部帳號直接登入微 軟 Office365 服務·需輸入包含 網域之完整帳號 (@ms.edu.tw)

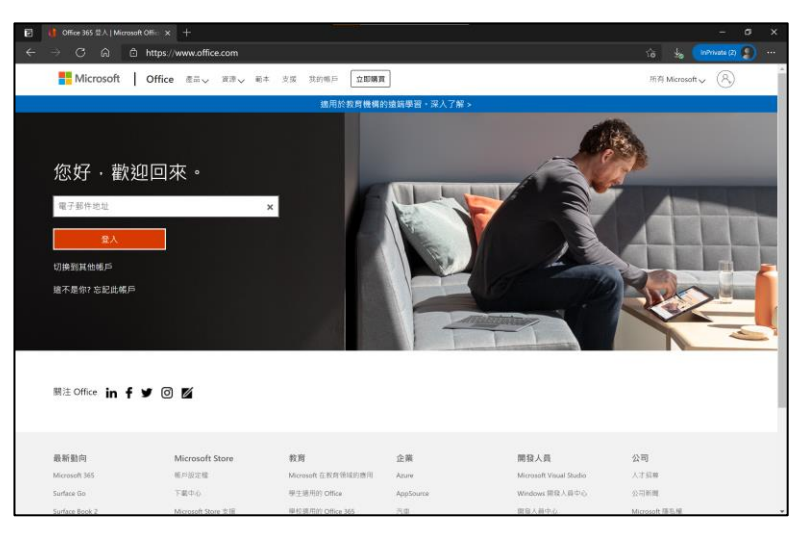

■ Office365入口網站: www.office.com

使用 Office 365 網頁版

使用教育部Open ID 或 Office365教育版 帳號

| III Office 365 |                                  | <mark>、9</mark> 按尋       |           |                    |                                          | ۲                 |
|----------------|----------------------------------|--------------------------|-----------|--------------------|------------------------------------------|-------------------|
| n I<br>Đ       | 午安                               |                          |           |                    |                                          | 安朝 Office ~       |
|                | 建调                               |                          |           |                    |                                          | $\langle \rangle$ |
| 3              | 0 位已計出編輯<br>2 小时的                | ◎ 位已對此編輯<br>2 小時期        | 0         | 空已對此編輯<br>週四下午2:38 | 20 招标堆置放此文/<br>由天 下午&45                  | n 0               |
|                | MINICALIAN                       | Anne La Rade T           |           |                    | -                                        | 4                 |
| 5              |                                  | 444.CHR                  |           |                    | 1.11 I I I I I I I I I I I I I I I I I I |                   |
|                | Manual Portate . Hol             | Manuali Fattatt - 3      |           |                    |                                          |                   |
|                | a365oid-my.sharepoint.com        | o365oid-my.sharepoint.co | m 03650ii | d sharepoint.com   | o365oid-my.sharepoint                    | LCOM 03E          |
| ь              | 全部 我最近動向 已共用                     | 我的最爱                     |           |                    | 输入口质原清率                                  | ▽ 주上♥             |
| 6 <b>8</b>     | 口~ 告告                            |                          | 修改日期 〜    | 共用者 ~              | 活動 ~                                     |                   |
|                | 快來一起線 5 功·下學期<br>快來一起線 5 功·下學期編上 | 線上課程 Notebook<br>進程      | 1 小時間     |                    |                                          |                   |
| 8              | 👔 🔶 微軟創新数師單贏分別                   | 雷報名表 🍲                   | 1 中時期     |                    |                                          |                   |
| •              | Alinecraft 程式語言 - 國小<br>Coco 的檔案 |                          | 2 小桥箱     |                    | 0 EM                                     | 此編輯<br>町          |
| CT CT          | Minecraft 程式語言 - 高中<br>Ceco 的爆発  |                          | 2 小時期     |                    | 0 和已報<br>2 (105)                         | 11.66 M           |
| Ξ.             |                                  |                          |           |                    |                                          | ■ 意見/             |

### Teams 支援多種版本

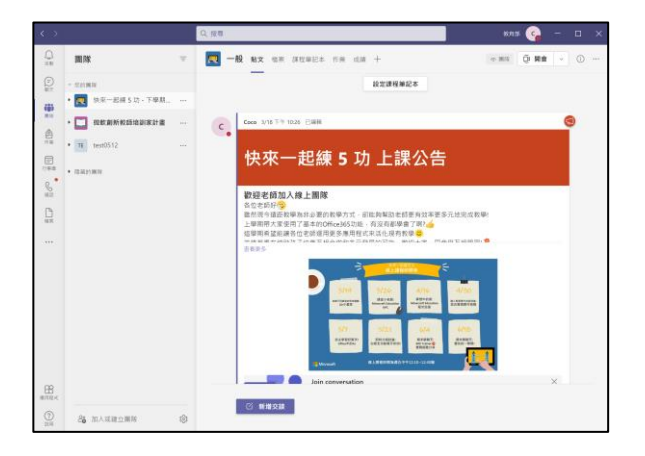

■ PC 版本

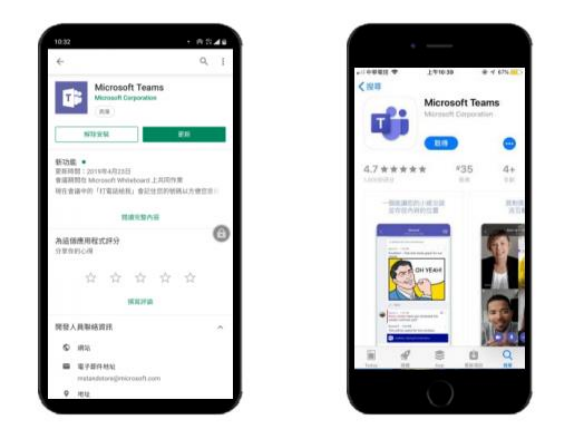

■ 手機版本 (Android / App)

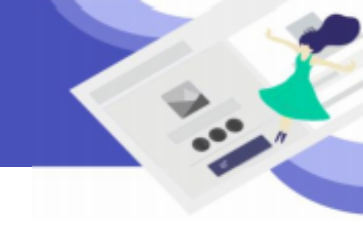

建立團隊

可依照需求選擇建立班級或是教 學團隊

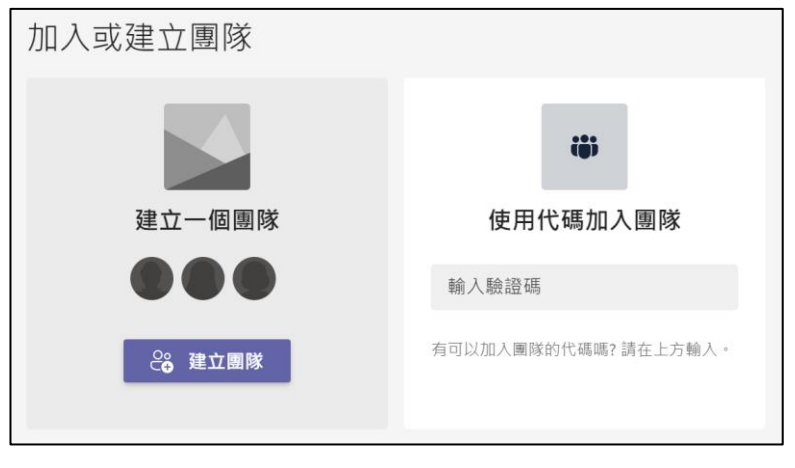

■ 建立團隊

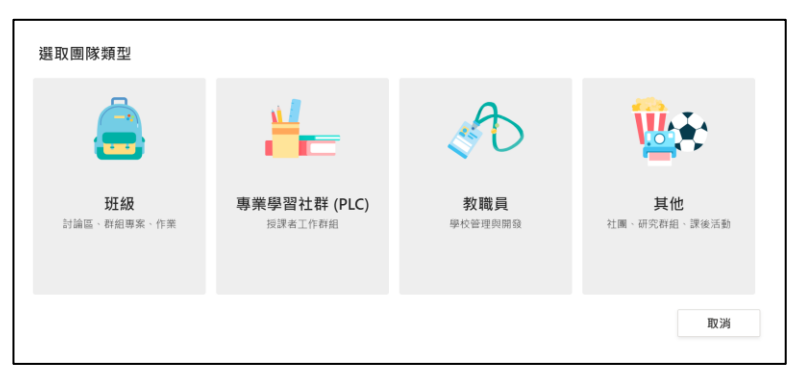

#### ■ 針對需求類型建立團隊

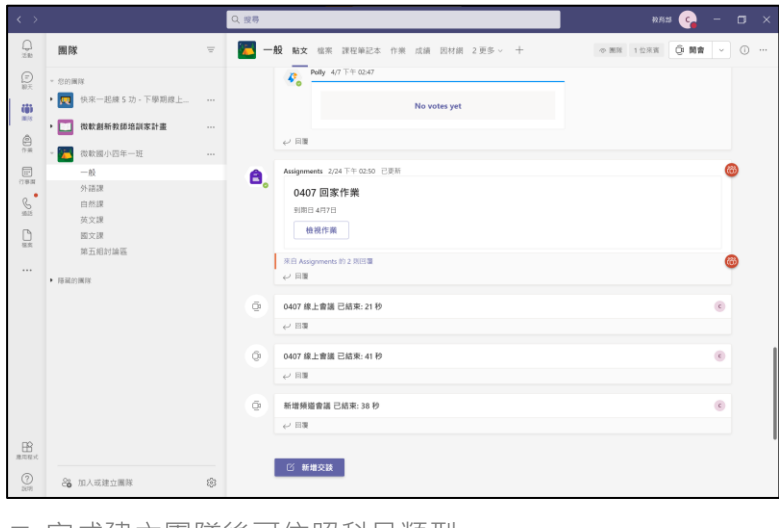

■ 完成建立團隊後可依照科目類型

### 4. 如何新增學生至團隊

### 新增成員

共有三種方法: 1.直接新增成員 2.取得團隊的連結 3.團隊代碼

|                                          |                          | く投守                                                                |                       |                     | #C+00 | 古吕云 微数网小四年二班                   |      |
|------------------------------------------|--------------------------|--------------------------------------------------------------------|-----------------------|---------------------|-------|--------------------------------|------|
| 200                                      | 團隊                       | <b>T</b>                                                           | 一般 贴文 檔案              | 課程單記本 作業 戊績 因材網 2 更 | 新增    | 成員主 做軟固小四年一班                   |      |
|                                          | 您的團隊                     |                                                                    | So Polly 4            | 4/7 下午 02:47        | 學生    | 老師                             |      |
| - 65                                     | 👥 快來一起線 5 功·下學期線上        |                                                                    |                       | No votes yet        | a     |                                | 新行士团 |
| •••                                      | 1 微軟創新教師培訓家計畫            |                                                                    | ↓ 回題                  |                     | 吴     | 吴傳仁<br>(400042) 秋宝長            |      |
|                                          | 微軟握小四年一班<br>一般           | <br>次 陳祖                                                           | ents 2/               | /24下午 02:50 己英新     |       | 簡老師                            |      |
| S. S. S. S. S. S. S. S. S. S. S. S. S. S | 外语課<br>自然課<br>英文課<br>國文課 | <ul> <li>管理團隊</li> <li>新規領道</li> <li>新規領道</li> <li>新規領道</li> </ul> | 7 回到<br>3 4月7日<br>視作業 | 家作樂<br>9<br>11      | 胡     | A0955088867<br>胡老師<br>A1000.CY |      |
| 65.K                                     | 第五明討論區                   | <ul> <li>2 離同團隊</li> <li>2 編輯團隊</li> </ul>                         | grment                | 15 的 2 月1日3期        | 徐     | 徐老師<br>A104.PTC                |      |
|                                          | rumucion re-             | 69 取得國際的<br>学 管理標籤                                                 | 9連結                   | 已結束: 21 秒           | 美     | 黄老師<br>A304.PTC                | 關問   |
|                                          |                          | T RIRMS                                                            | 1 0407 線上會議           | 1已結束: 41秒           | 侯     | 侯老師<br>A601.PTC                |      |
|                                          |                          |                                                                    | € 0038                |                     |       | 董老師                            |      |

■ 1. 直接新增成員:選取團隊 > ··· > 新增成員。輸入學生 姓名 or E-mail

| $\checkmark$     |                   |         | Q. 投尋           |     |               |                                |    |           |    |
|------------------|-------------------|---------|-----------------|-----|---------------|--------------------------------|----|-----------|----|
|                  | 團隊                | Ŧ       | 📜 —я            | Q ; | 占文            | 檔案 課程單記本 作                     | 東戊 | 續 因材網     | 23 |
|                  | 忽的團隊              |         |                 | 4   |               | Pelly 4/7 下午 02:47             |    |           |    |
|                  | 👥 快來一起線 5 功·下學期線上 |         |                 |     |               |                                | No | votes yet |    |
|                  | 🛄 微軟創新教師培訓家計畫     |         |                 |     |               |                                |    |           |    |
| 合果               | 🦲 微軟圖小四年一班        |         | 1               | ę   | (i) <b>3</b>  |                                |    |           |    |
| (1940)<br>(1940) | 一般<br>外语課         | 765     | 活政              |     |               | ents 2/24下午 02:50 日更<br>7 回家作業 | ń  |           |    |
| S                | 自然課<br>英文課        | ۲       | 管理團隊            |     |               | 7 回線1F元<br>34月7日               |    |           |    |
|                  | 國文課<br>第五回対論部     | ි<br>දි | 新增頻道<br>新増成員    |     |               | 被視作樂                           |    |           |    |
|                  |                   | 6       | 椎同圈隊            |     |               | griments 的 2 別回覆               |    |           |    |
|                  | 10 HU22HU18       | 69      | 编机图序<br>取得图除的通结 |     |               |                                |    |           |    |
|                  |                   | 0       | 管理模籤            |     |               | Cinini Cilox: 210              |    |           |    |
|                  |                   | Û       | E(19)图(%        |     |               | 上會議 已結束: 41 秒                  |    |           |    |
|                  |                   |         |                 | ę   | 23 <b>3</b> 4 |                                |    |           |    |
|                  |                   |         | 0               | 863 | 目頻目           | li會議 已結束: 38 秒                 |    |           |    |

| 取得團隊的連結                                       |               |              |
|-----------------------------------------------|---------------|--------------|
| 00-40b6-a3e2-33487e94f936&tenantId=0b7745f2-a | 6c7-47de-bbb0 | 1c01b98a37d1 |
|                                               | 取消            | 複製           |
|                                               |               |              |

■ 2. 取得團隊的連結:選取團隊 > … > 取得團隊連結。把連結傳給學生

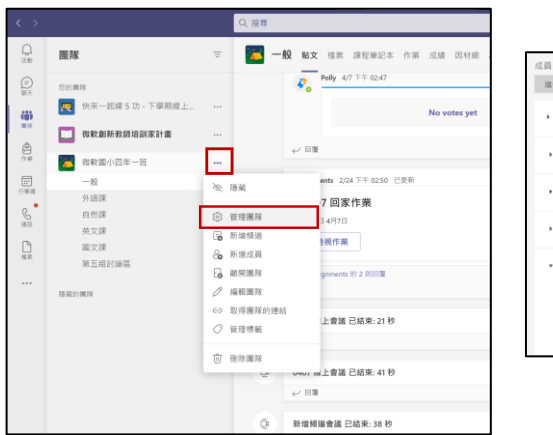

|          | 分析 應用程式                                        |
|----------|------------------------------------------------|
| 這個團隊有來賣。 |                                                |
| ▶ 圖隊佈票主題 | 挑選佈景主題                                         |
| ▶ 成員權限   | 允許建立頻道、新增應用程式等等                                |
| ▶ 來賓權限   | 歐用頻道建立                                         |
| , @提及    | 選擇誰可以使用 @團隊和 @頻道形式的提及                          |
| ▼ 團隊代碼   | 分享此代碼·讓人能直接加入業際 - 您將不會收到加入要求<br><b>73ub4lt</b> |
|          | ✓ 全螢舞 C 重設 回 移隙 □ 複製<br>個註:來賓將無法使用團隊代碼來加入      |

■ 3. 團隊代碼: 選取團隊 > … >管理團隊 > 設定 > 團隊代碼

### 5. 教師課程進行

課表

透過行事曆線上管理課程,直接 點選該課堂即可直接進入線上教 學。

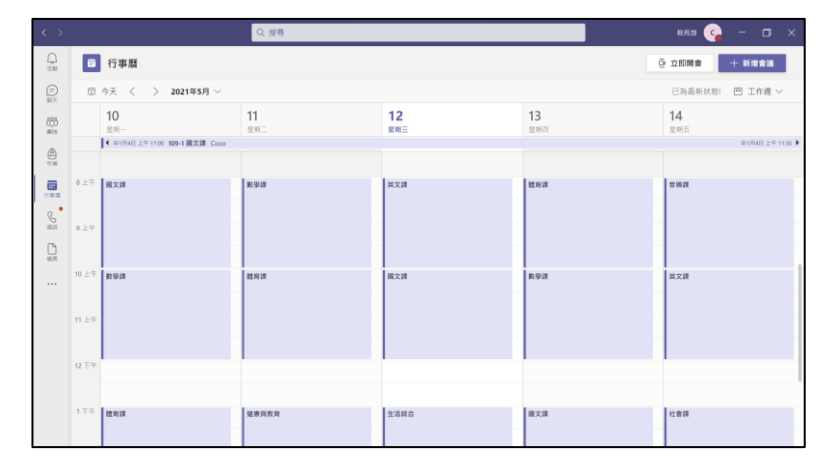

■ 行事曆可以做課表排定,直接點選進行課程

#### 遠距教學

老師直接進行視訊授課,右方的 交談可以做課堂提問

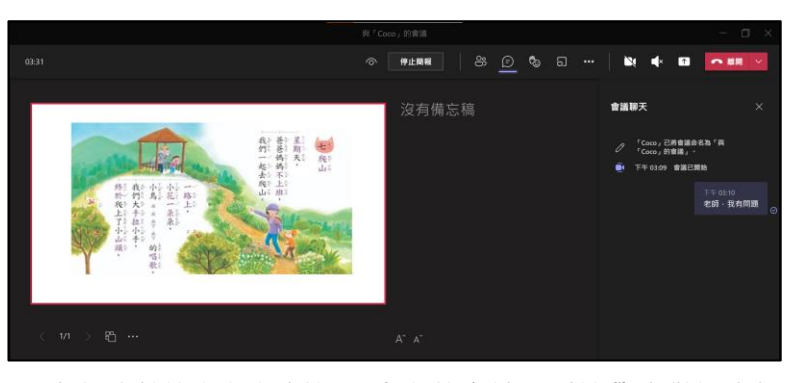

■ 老師直接進行視訊授課,右方的交談可以讓學生做課堂提問,達到互動教學

錄製

錄製上課內容,供學生複習。

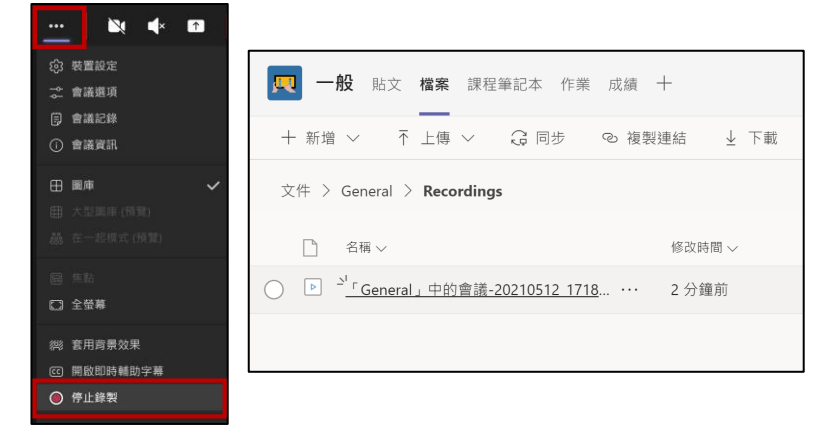

■ 開啟會議 > … > 開始錄製。上課過程及教學內容完整被錄製。錄製完的內容會自動儲存至 檔案 > Recordings

## 6. 教材檔案管理

### 課堂講義檔案管理

教師上課內容錄影檔 · 儲存上課 所需的講義、資料 · 在家也能輕 鬆複習。

| <b>贝 一般</b> 貼文 檔案 課程筆記本 作業                 | 成績 十               |
|--------------------------------------------|--------------------|
| 十 新増 ~                                     | ◎ 複製連結 🚽 下載        |
| 文件 > General > <b>Recordings</b>           |                    |
| □ 名稱 ∨                                     | 修改時間 ~             |
| ○ ▶ <sup></sup> General」中的會議-20210512 1718 | <u>8</u> ··· 2 分鐘前 |
|                                            |                    |

■ 檔案 > Recordings:錄製完的會議會自動儲存至此

| <b>E</b> - | <b>般</b> 貼文 檔案 課程筆記本 作業 成績        | 因材網 食材登錄平臺 | Lists +  | ZC                 | 〔〕<br>〕<br>開會<br>~ |
|------------|-----------------------------------|------------|----------|--------------------|--------------------|
| 十 新増       | ∨ 下上傳 ∨ 33 同步 © 複製                | 連結 业 下載 -  | 十 新增雲端儲存 | ● 在 SharePoint 中開啟 | ➡ 所有文件 ~           |
| 文件 >       | General                           |            |          |                    |                    |
|            | 名稱 ~                              | 修改時間 ~     | 修改者 ~    |                    |                    |
| <b>.</b>   | 課堂材料                              |            | Coco     |                    |                    |
| •          | [範例] 0310 歴史 - 離虎塔.pptx           | 3月8日       | Coco     |                    |                    |
|            | [範例] 0310 龍虎塔討論.docx              | 3月8日       | Coco     |                    |                    |
| Þ          | 0224 surface+windows 學習扶助 - 自然科.p | 3月8日       | Coco     |                    |                    |
|            |                                   |            |          |                    |                    |
|            |                                   |            |          |                    |                    |
|            |                                   |            |          |                    |                    |
|            |                                   |            |          |                    |                    |

- 檔案:可以儲存、新增各種檔案與文件
- 課堂材料:只有老師能編輯的專屬資料夾

| < >        |                 | Q. 投导               |                         | 885 😪 — 🗆 🗙        |
|------------|-----------------|---------------------|-------------------------|--------------------|
|            | 檔案              | OneDrive            |                         |                    |
|            | 他流 最近           | +新雄 > 一不 上爆 >  Q 同步 | ◎ 複製連結 ◎ 在 OneDrive 中開啟 | = ~                |
| ())<br>100 | Microsoft Teams | OneDrive            |                         |                    |
| ê          | ↓ 下廠            | □ 名稱 ~              | 修改時間 ~ 修改者 ~            | 檀寨大小 〜 共用          |
| 0.8        | 常编辑存空間          | ▶ 【 00 研習内容】        | 20年10月31日 Coco          | A <sup>R</sup> 已共用 |
| (178-31    | OneDrive        | [01線上課程]            | 20年10月12日 Coco          | 私人                 |
| S.         |                 | [ 02 活動 ]           | 20年10月31日 Coco          | 私人                 |
|            |                 | [03企業参訪]            | 20年10月31日 Coco          | 私人                 |
|            |                 | [ 04 所有機報 ]         | 6 天前 Coco               | 私人                 |
|            |                 | 📒 🕻 05 Badge 1      | 20年10月31日 Coco          | 私人                 |
|            |                 | 🧧 【 06 設計業材 】       | 20年11月17日 Coco          | 私人                 |
|            |                 | C 07 EDM 1          | 20年10月31日 Coco          | 私人                 |
|            |                 | 💴 [ 08 DM ]         | 3月23日 Coco              | 私人                 |

■ 檔案區與 OneDrive 同步

7. 教師線上共編

### 視訊會議進行課堂討論

立即開會,學生在課餘時間也能 與同學進行共編協作討論,跨越 地域限制。

| Q, 授辱                    | 教育部 😋 — 🗔 🗙 |
|--------------------------|-------------|
| 戻 一般 贴文 檔案 課程單記本 作業 成績 十 | ···· ① ···· |

■ 團隊中開啟會議

| Q. 按导 |      | 135 | - (   |        |   |
|-------|------|-----|-------|--------|---|
| ■ 行事歴 | ē 立即 | 開會  | + ### | t in H |   |
|       |      |     |       |        | _ |

■ 行事曆中開啟會議

### 跨越物理限制

線上共同編輯檔案,還能視訊及 交談,都在Teams平台內。

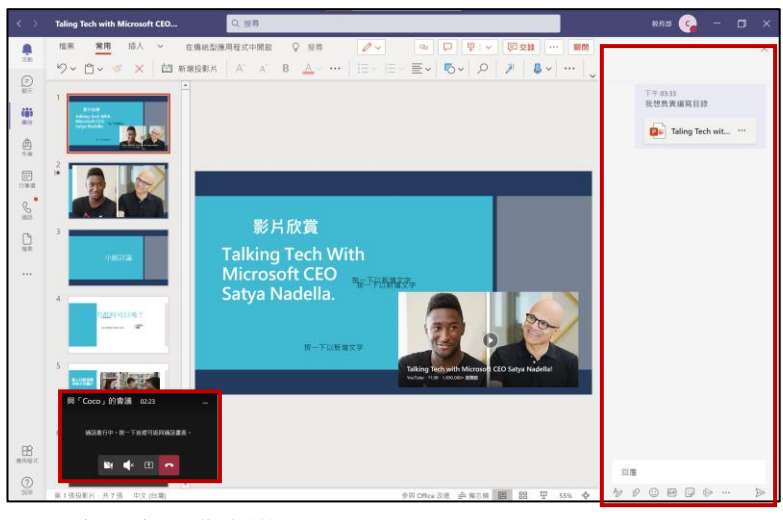

■ 行事曆中開啟會議

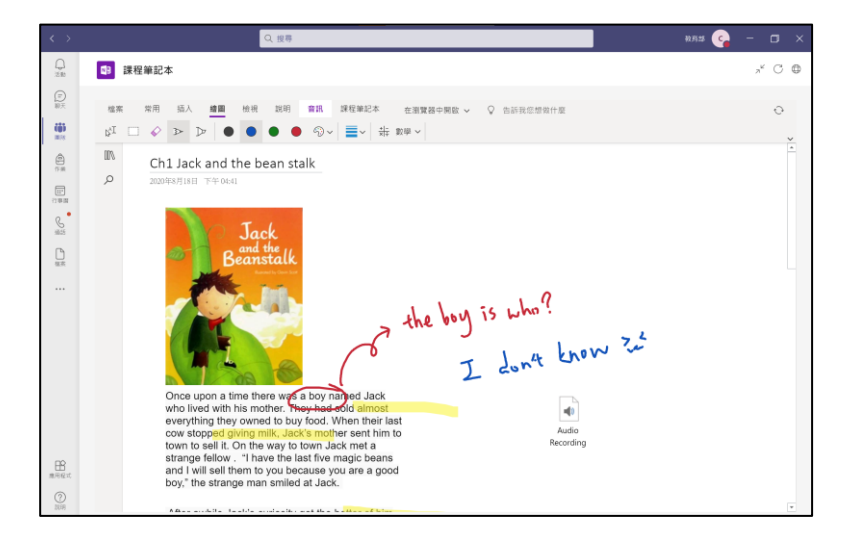

線上共同編輯檔案,還能視訊及 交談,都在Teams平台內。

### 8. 學生課後複習

#### 即時掌握學生學習狀況

成績展現所有歷史測驗與作業成 績。

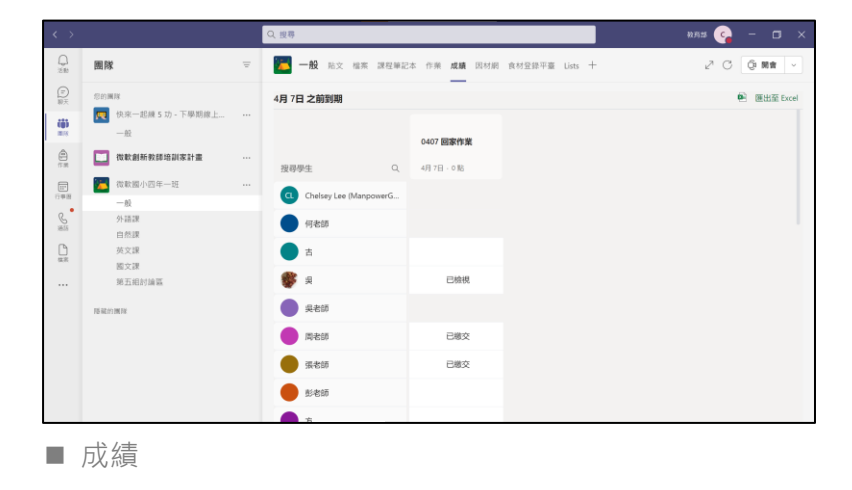

#### 學習問題發問

團隊內可直接進行交談,學生留 言給老師,老師可透過觀看學生 的數位筆記本來協助解決教學問 題

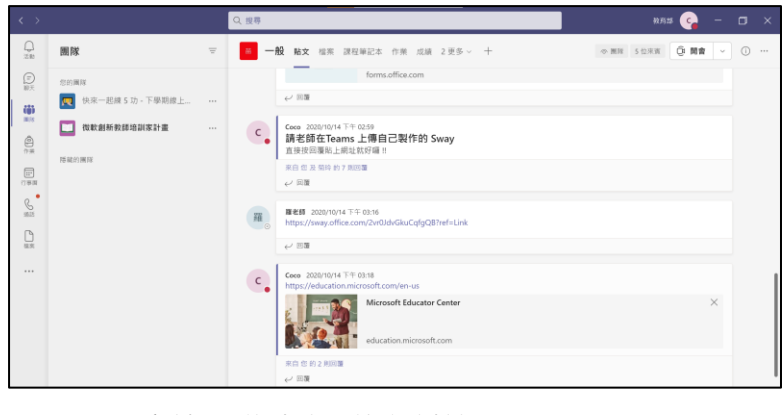

■ 團隊 > 交談 > 隨時發問進行討論

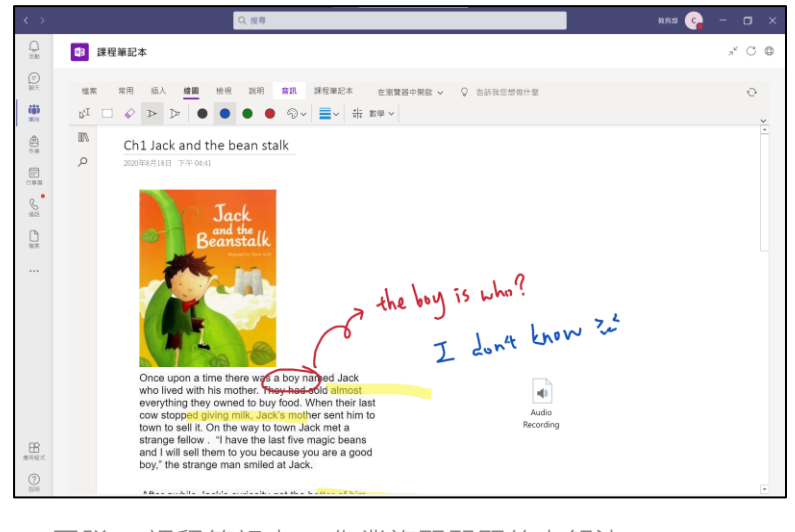

■ 團隊 > 課程筆記本 > 作業複習問題線上解決